### **SAP Best Practices**

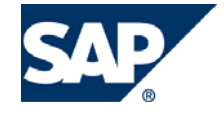

SAP ECC 5.00 Octubre 2005 Español

## Traspaso de material de devolución.

**Business Process Procedure** 

SAP AG Neurottstr. 16 69190 Walldorf Germany

#### Copyright

© Copyright 2005 SAP AG. All rights reserved.

No part of this publication may be reproduced or transmitted in any form or for any purpose without the express permission of SAP AG. The information contained herein may be changed without prior notice.

Some software products marketed by SAP AG and its distributors contain proprietary software components of other software vendors.

Microsoft, Windows, Outlook, and PowerPoint are registered trademarks of Microsoft Corporation.

IBM, DB2, DB2 Universal Database, OS/2, Parallel Sysplex, MVS/ESA, AIX, S/390, AS/400, OS/390, OS/400, iSeries, pSeries, xSeries, z/OS, AFP, Intelligent Miner, WebSphere, Netfinity, Tivoli, and Informix are trademarks or registered trademarks of IBM Corporation in the United States and/or other countries.

Oracle is a registered trademark of Oracle Corporation.

UNIX, X/Open, OSF/1, and Motif are registered trademarks of the Open Group.

Citrix, ICA, Program Neighborhood, MetaFrame, WinFrame, VideoFrame, and MultiWin are trademarks or registered trademarks of Citrix Systems, Inc.

HTML, XML, XHTML and W3C are trademarks or registered trademarks of W3C®, World Wide Web Consortium, Massachusetts Institute of Technology.

Java is a registered trademark of Sun Microsystems, Inc.

JavaScript is a registered trademark of Sun Microsystems, Inc., used under license for technology invented and implemented by Netscape.

MaxDB is a trademark of MySQL AB, Sweden.

SAP, R/3, mySAP, mySAP.com, xApps, xApp, and other SAP products and services mentioned herein as well as their respective logos are trademarks or registered trademarks of SAP AG in Germany and in several other countries all over the world. All other product and service names mentioned are the trademarks of their respective companies. Data contained in this document serves informational purposes only. National product specifications may vary.

These materials are subject to change without notice. These materials are provided by SAP AG and its affiliated companies ("SAP Group") for informational purposes only, without representation or warranty of any kind, and SAP Group shall not be liable for errors or omissions with respect to the materials. The only warranties for SAP Group products and services are those that are set forth in the express warranty statements accompanying such products and services, if any. Nothing herein should be construed as constituting an additional warranty.

#### Iconos

| Icono                                    | Significado   |
|------------------------------------------|---------------|
| Δ                                        | Importante    |
| -                                        | Ejemplo       |
| $\mathbf{\mathbf{\mathbf{\mathcal{S}}}}$ | Nota          |
| <ul> <li>Ø</li> </ul>                    | Recomendación |
| - Clip                                   | Sintaxis      |

#### **Convenciones Tipográficas**

| Formato                    | Descripción                                                                                                    |  |  |  |
|----------------------------|----------------------------------------------------------------------------------------------------|--|--|--|
| Texto ejemplo              | Palabras o caracteres que aparecen en la pantalla de usuario. Incluye<br>títulos de pantalla, etiquetas de campo y botones, así como nombres<br>de menú, rutas y opciones.                                                                                   |  |  |  |
|                            | Referencias con otra documentación.                                                                                                    |  |  |  |
| Texto ejemplo              | Palabras enfatizadas o expresiones en el cuerpo del texto, títulos de gráficos y tablas.                                                                                                    |  |  |  |
| TEXTO EJEMPLO              | Nombres de elementos en el sistema. Incluye nombres de reportes,<br>nombres de programas, códigos de transacciones, nombres de tabla y<br>palabras clave individuales de un lenguaje de programación<br>acompañadas por texto, por ejemplo SELECT e INCLUDE. |  |  |  |
| Texto ejemplo              | Salida en la pantalla de usuario. Incluye nombres de archivo/directorio<br>y sus rutas, mensajes, código fuente, nombres de variables y<br>parámetros, así como nombres de instalación, actualización y<br>herramientas de base de datos.                    |  |  |  |
| Texto ejemplo              | Funciones del teclado, por ejemplo F2 o la tecla Enter                                                                                                    |  |  |  |
| Texto ejemplo              | Entrada exacta de usuario. Son palabras o caracteres que usted debe<br>ingresar en el sistema exactamente igual a lo especificado en la<br>documentación.                                                                                                    |  |  |  |
| <texto ejemplo=""></texto> | Entrada variable de usuario. Palabras y caracteres entre < > deben ser reemplazadas por las entradas apropiadas antes de ingresar al sistema.                                                                                                    |  |  |  |

# Índice

| Copyright                                 | 2                            |
|-------------------------------------------|------------------------------|
| Iconos                                    |                              |
| Convenciones Tipográficas                 |                              |
| Índice                                    |                              |
| Propuesta de Posiciones                   | Error! Bookmark not defined. |
| Resultado                                 | Error! Bookmark not defined. |
| Modificar Propuesta de Posiciones         | Error! Bookmark not defined. |
| Asociar propuesta de posiciones a Cliente | Error! Bookmark not defined. |
| Uso                                       | Error! Bookmark not defined. |

#### Registrando Devoluciones en el Stock Apropiado

#### Uso.

Las mercancías devueltas no son registradas automáticamente en el stock bloqueado o en el stock de libre utilización. Tiene que hacerlo manualmente e ingresar las mercancías aceptadas dentro del stock de libre utilización y las mercancías rechazadas al stock bloqueado.

#### **Procedimiento**

1.- Inicie la transacción utilizando la ruta del menú o el código de transacción:

| Menú SAP ECC          | Logística $\rightarrow$ Gestión de materiales $\rightarrow$ Gestión de Stocks $\rightarrow$ Movimiento de Mercancías $\rightarrow$ Traspaso |
|-----------------------|----------------------------------------------------------------------------------------------------|
| Código de Transacción | MB1B                                                                                                    |

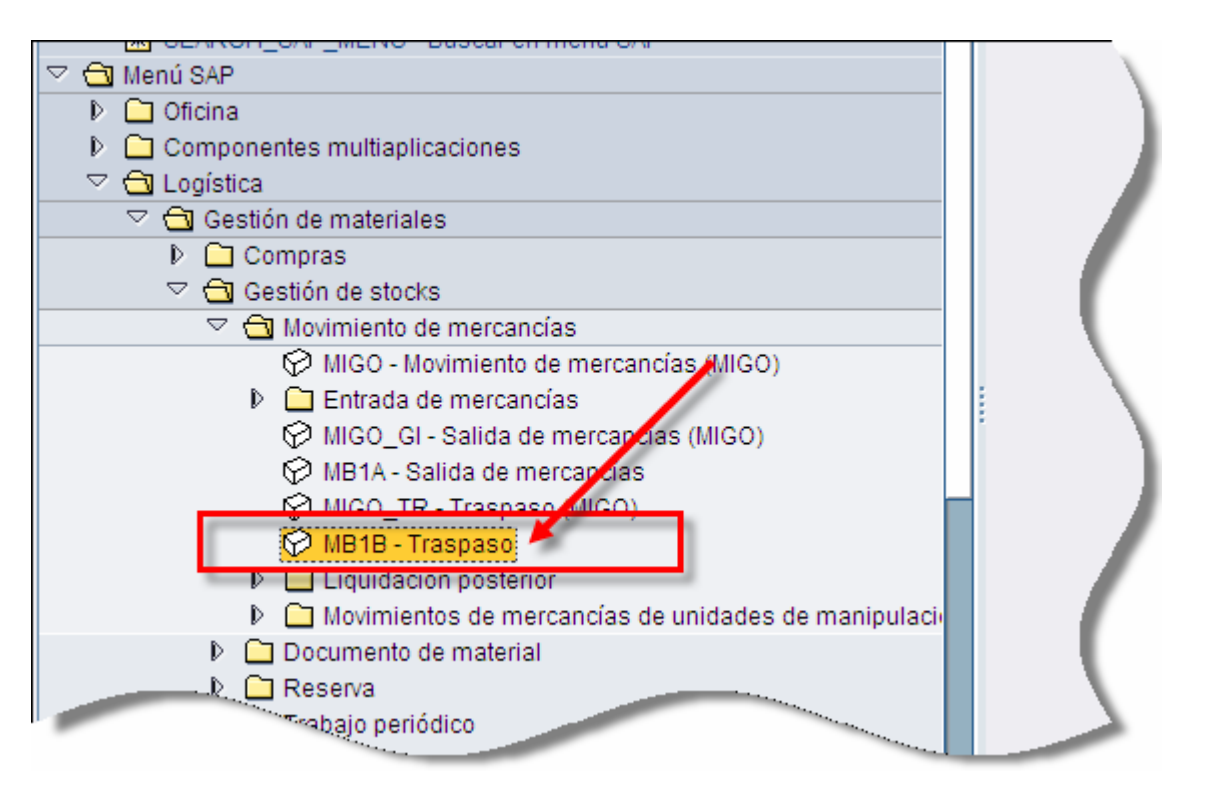

2.- En la pantalla *Registrar Traspaso: Acceso*, seleccione una clase de movimiento relevante, por ejemplo:

- 453 Traspaso stock propio de devoluciones de cliente
- 459 Traslado devoluciones a stock bloqueado

| ⊡<br>T <u>r</u> aspaso <u>T</u> ratar | <u>P</u> asar a <u>C</u> I.movimiento <u>E</u> nto | orno <u>S</u> istema <u>A</u> yuda             |
|---------------------------------------|----------------------------------------------------|------------------------------------------------|
| Ø                                     | I 4 📙 I 😋 🚱                                        | 🞗   🗅 H) H2   12   14   15   17   19   19   19 |
| Registrar tra                         | spaso: Acceso                                      |                                                |
| Posición nueva                        | Por reserva Por pedido                             | Parámetros LVS                                 |
|                                       |                                                    |                                                |
|                                       |                                                    |                                                |
| Fecha documento                       | 17.07.2007                                         | Fecha contab. 17.07.2007                       |
| Vale de material                      |                                                    | _                                              |
| Texto de cabecera                     |                                                    |                                                |
|                                       |                                                    |                                                |
| Propuesta para posic                  | tiones doc.                                        |                                                |
| Cl.movimiento                         | 453                                                | Stock especial                                 |
| Centro                                | UR05                                               | Motivo movimiento                              |
| Almacén                               | 0003                                               | Proponer líneas cero                           |
|                                       |                                                    |                                                |
| Vale acompañamient                    | to mercancías                                      |                                                |
| Impr.                                 |                                                    | O Vale individual                              |
|                                       |                                                    | ● Vale indiv. con txt-insp                     |
|                                       |                                                    | O Vale colectivo                               |
|                                       |                                                    |                                                |
|                                       |                                                    |                                                |
|                                       |                                                    |                                                |
|                                       |                                                    |                                                |

- 3. En el campo *Centro*, ingrese el centro apropiado, en nuestro ejemplo se usará UR05. En el campo *Almacén*, ingrese 0003 (Alm.Devolución). Haga clic en *Continuar*.
- 4. En la pantalla *Registrar Traspaso: Nuevas posiciones*, ingrese los datos necesarios y/o siga las instrucciones de acuerdo a la siguiente tabla:

| Nombre de Campo   | Descripción | Acciones y Valores                                                     | Comentarios |
|-------------------|-------------|------------------------------------------------------------------------|-------------|
| Pedido de Cliente |             | Número de pedido de<br>devolución                                      |             |
| Posición          |             | 10                                                                     |             |
| Cliente           |             | Número del Cliente                                                     |             |
| Destinatario      |             | Destinatario de las<br>mercancías que está<br>devolviendo el producto. |             |
| Material          |             | Código del material                                                    |             |
| Cantidad          |             | Cantidad total a<br>traspasar                                          |             |

| ġ   | T <u>r</u> aspaso                         | <u>T</u> ratar <u>P</u> a | asar a <u>C</u> I.movimiento | <u>E</u> ntorno <u>S</u> istema <u>A</u> yud | da                 |  |  |  |  |
|-----|-------------------------------------------|---------------------------|------------------------------|----------------------------------------------|--------------------|--|--|--|--|
| Ø   | 8                                         |                           | 1 d 📙 i 😋                    | 😧 😒 I 🗅 🖨 🖓 I 💐                              | 5 10 10 18   🔣 🖉 🖷 |  |  |  |  |
| R   | Registrar traspaso: Tratamiento colectivo |                           |                              |                                              |                    |  |  |  |  |
|     | Reference and Por orden Por pedido        |                           |                              |                                              |                    |  |  |  |  |
| CI. | Cl.movimiento 453 TR Devol.a propio       |                           |                              |                                              |                    |  |  |  |  |
| Pe  | dido clien                                | te 6000                   | 0075 10 0                    |                                              |                    |  |  |  |  |
|     |                                           |                           | Destinatario                 | 380                                          |                    |  |  |  |  |
| Cli | ente                                      | 380                       |                              |                                              |                    |  |  |  |  |
|     |                                           |                           |                              |                                              |                    |  |  |  |  |
| Po  | siciones                                  | /                         |                              |                                              |                    |  |  |  |  |
|     | Pos Ma                                    | aterial                   | Cantidad                     | UME Alm. Lote                                | NL Ce.             |  |  |  |  |
|     | 1 00                                      | 06011                     | 10                           | 0003                                         | UR05               |  |  |  |  |
|     | 2 65                                      | 52026                     | 10                           | 0003                                         | UR05               |  |  |  |  |
|     | 3 71                                      | 3634                      | 10                           | 0003                                         | UR05               |  |  |  |  |
|     | 4                                         |                           |                              | 0003                                         | UR05               |  |  |  |  |
|     | 5                                         |                           |                              | 0003                                         | UR05               |  |  |  |  |
|     | 6                                         |                           |                              | 0003                                         | UR05               |  |  |  |  |
|     | 7                                         |                           |                              | 0003                                         | UR05               |  |  |  |  |
|     | 8                                         |                           |                              | 0003                                         | UR05               |  |  |  |  |
|     | 9                                         |                           |                              | 0003                                         | UR05               |  |  |  |  |
|     | 10                                        |                           |                              | 0003                                         | UR05               |  |  |  |  |
|     | 11                                        |                           |                              | 0003                                         | UR05               |  |  |  |  |
|     | 12                                        |                           |                              | 0003                                         | UR05               |  |  |  |  |
|     |                                           |                           | n                            |                                              | Entrada 0 de 0     |  |  |  |  |
|     |                                           |                           |                              |                                              |                    |  |  |  |  |
|     |                                           |                           |                              |                                              |                    |  |  |  |  |

Para poder dar de alta la devolución el material debe estar dado de alta en el almacén 0003 y el almacén de WM correspondiente.

5.- Una vez ingresados el material o materiales y las cantidades ntidad (del paso previo), haga clic en *Continuar* 

| ٦                                         | F <u>r</u> aspa                     | aso <u>T</u> ratar | r <u>P</u> asaria | <u>C</u> I.movimiento | <u>E</u> ntorno | <u>S</u> istem | a <u>A</u> yuda |        |    |  |   |
|-------------------------------------------|-------------------------------------|--------------------|-------------------|-----------------------|-----------------|----------------|-----------------|--------|----|--|---|
| Ø                                         | 8 🖉 🔄 🕄 🖓 🔚 🖓 🚱 🚱 🖓 🔚 🖓 🖓 🖓 🔛       |                    |                   |                       |                 |                |                 |        |    |  |   |
| Registrar traspaso: Tratamiento colectivo |                                     |                    |                   |                       |                 |                |                 |        |    |  |   |
|                                           | Reference and Por orden Por pedido  |                    |                   |                       |                 |                |                 |        |    |  |   |
| Cl.r                                      | Cl.movimiento 453 TR Devol.a propio |                    |                   |                       |                 |                |                 |        |    |  |   |
| Pec                                       | Pedido cliente 60000075 10 0        |                    |                   |                       |                 |                |                 |        |    |  |   |
|                                           | Destinatario 380                    |                    |                   |                       |                 |                |                 |        |    |  |   |
| Clie                                      | ente                                |                    | 380               |                       |                 |                |                 |        |    |  |   |
|                                           |                                     |                    | Almad             | cén sa 000            | 93              |                |                 |        |    |  |   |
|                                           |                                     |                    |                   |                       |                 |                |                 |        |    |  | 1 |
| Po                                        | sicion                              | es                 |                   | Operation             | UME             | 0.7 m          | 1 - 1 -         | NI. Co |    |  |   |
|                                           | POS                                 | Material           |                   | Cantidad              | UNE             | AIM.           | Lote            | NL Ce  |    |  |   |
|                                           | 2                                   | 652026             |                   | 10                    | PZA<br>DZA      | 0003           | 123400789       |        | 05 |  |   |
|                                           | 2                                   | 712624             |                   | 10                    | PZA<br>DZA      | 0003           | 123430769       |        | 05 |  |   |
|                                           | 3                                   | 713034             |                   | 10                    | F 2A            | 0003           | 24-4003324      |        | 05 |  |   |
|                                           | - 4                                 |                    |                   |                       |                 | 0003           |                 |        | 05 |  |   |
|                                           | 6                                   |                    |                   | 1                     |                 | 0003           |                 |        | 05 |  |   |
|                                           | 7                                   |                    |                   | 1                     |                 | 0003           |                 | UR     | 05 |  |   |
|                                           | . 8                                 |                    |                   |                       |                 | 0003           |                 | UR     | 05 |  |   |
|                                           | 9                                   |                    |                   |                       |                 | 0003           |                 | UR     | 05 |  |   |
|                                           | 10                                  |                    |                   |                       |                 | 0003           |                 | UR     | 05 |  |   |
|                                           | 11                                  |                    |                   | 1                     |                 | 0003           |                 | UR     | 05 |  |   |
|                                           | 12                                  |                    |                   | 1                     |                 | 0003           |                 | UR     | 05 |  |   |
|                                           | Entrada 1 de 3                      |                    |                   |                       |                 |                |                 |        |    |  |   |

6.- Haga clic en *Contabilizar* . El sistema despliega el mensaje *Documento 49xxxxxxx contabilizado*.

Para verificar el stock use la transacción MMBE.